**5 Steps to Donate** 

**Event Tickets** 

•

Foundation

& Buy Foundation

#### Head to Lawson on the intranet

On the intranet under the Business Applications tab, choose <u>Lawson</u>

## Log in with your Employee ID

Log in using your employee ID number – Hover over bookmarks at the right hand top corner

# Self-Service

Head to employee self-service > Donate to the Foundation

## Choose from 3 options

- One-time gift, or
- Payroll deduction, or
- PTO donation
- Then, choose your designation

## **CHOOSE YES!**

#### Choose Yes-Make Contribution.

You will receive an automatic email thank you for contributing to iCare. iGive. This is your receipt for your ticket purchase

We can't wait to SEE YOU!